### 取引履歴

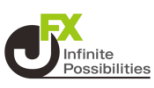

#### 取引履歴では、注文履歴や約定履歴、期間損益集計、月間損 益集計の確認などができます。

1 画面下部のメニューバーを上にスライドします。

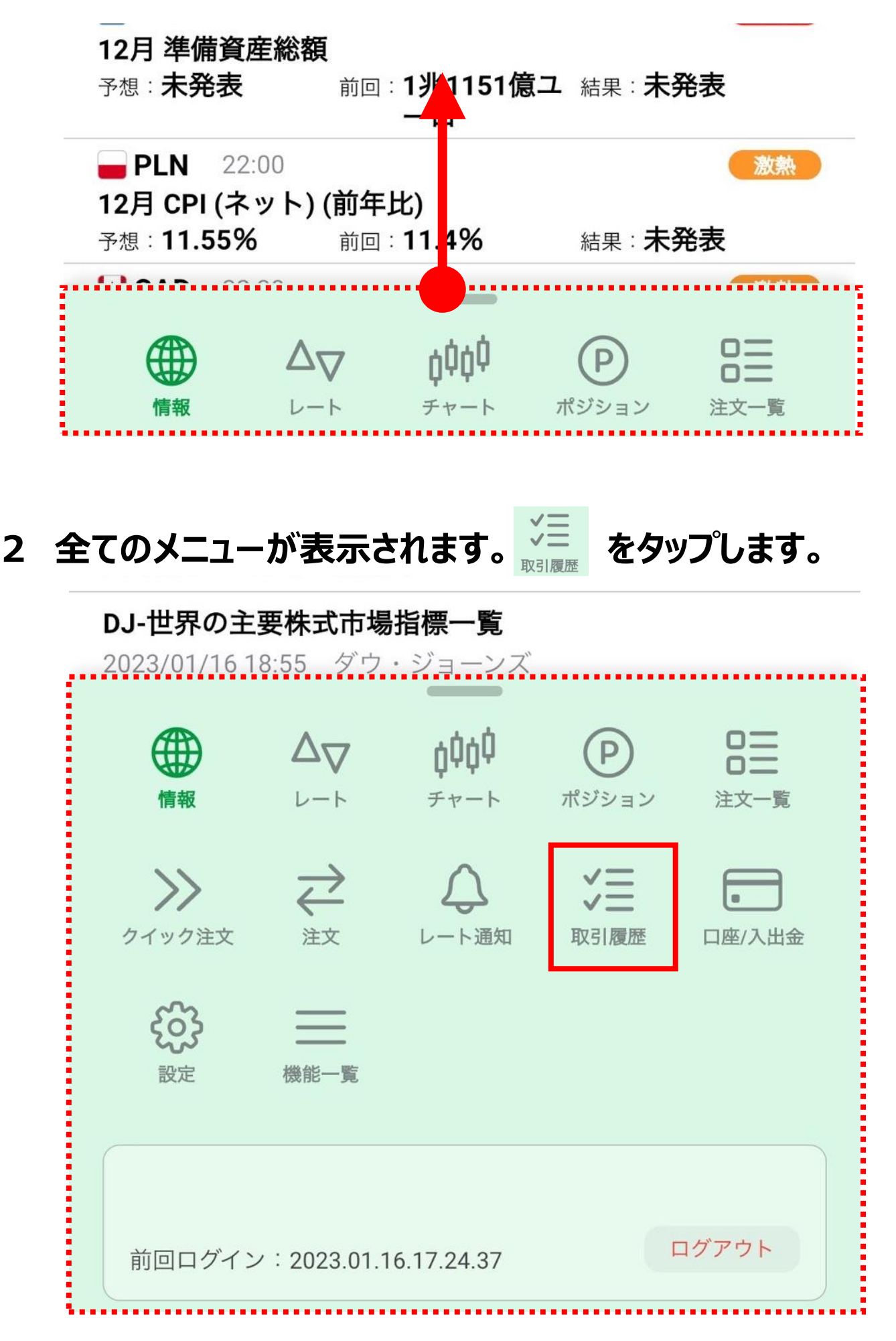

#### 3 上部のメニューのタップや、画面を左右にスライドすることで メニューを切り替えることもできます。

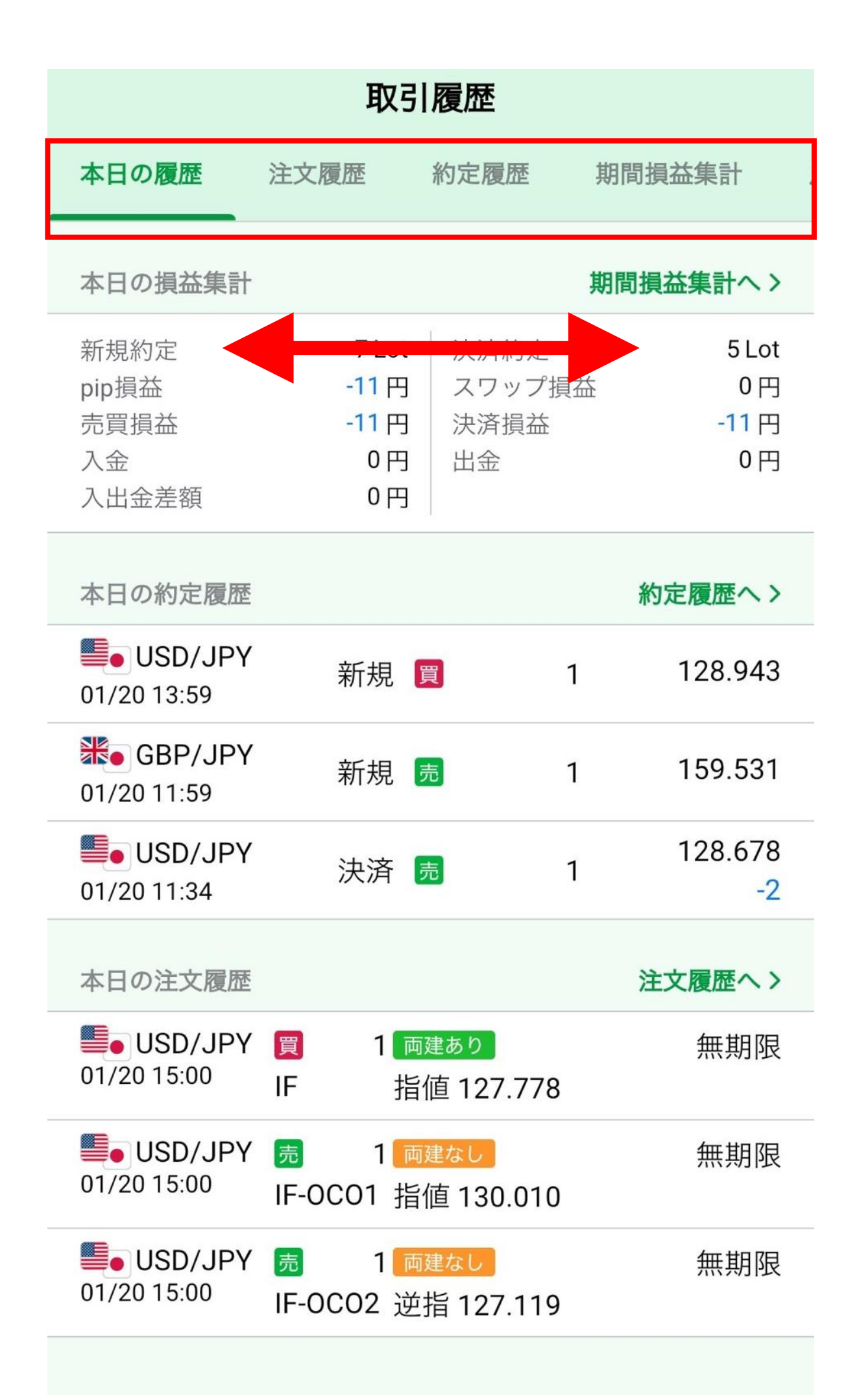

## 本日の履歴

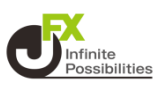

### 本日の損益集計、約定履歴、注文履歴をまとめて確認できます。

| 取引履歴                                 |                                       |                             |                                |  |
|--------------------------------------|---------------------------------------|-----------------------------|--------------------------------|--|
| 本日の履歴                                | 注文履歴                                  | 約定履歴                        | 期間損益集計                         |  |
| 本日の損益集計                              |                                       |                             | 期間損益集計へ>                       |  |
| 新規約定<br>pip損益<br>売買損益<br>入金<br>入出金差額 | 7 Lot<br>-11 円<br>-11 円<br>0 円<br>0 円 | 決済約定<br>スワップ損<br>決済損益<br>出金 | 5 Lot<br>益 0 円<br>-11 円<br>0 円 |  |
| 本日の約定履歴                              |                                       |                             | 約定履歴へ>                         |  |
| <b>USD/JPY</b> 01/20 13:59           | 新規                                    |                             | 1 128.943                      |  |
| <b>ﷺ</b> GBP/JPY<br>01/20 11:59      | 新規 🗗                                  |                             | 1 159.531                      |  |
| <b>USD/JPY</b> 01/20 11:34           | 決済 J                                  |                             | 1 128.678<br>-2                |  |
| 本日の注文履歴                              |                                       |                             | 注文履歴へ>                         |  |
| <b>USD/JPY</b> 01/20 15:00           | <mark>買</mark> 1両<br>IF 指             | <sub>建あり</sub><br>直 127.778 | 無期限                            |  |
| <b>USD/JPY</b> 01/20 15:00           | <u>売</u> 1<br>IF-0C01 指(              | <sup>建なし</sup><br>値 130.010 | 無期限                            |  |
| <b>USD/JPY</b> 01/20 15:00           | <u>売</u> 1 <u>両</u><br>IF-OCO2 逆      | <del>建なし</del><br>指 127.119 | 無期限                            |  |

## 注文履歴

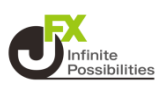

#### 検索条件を指定して注文履歴を確認できます。

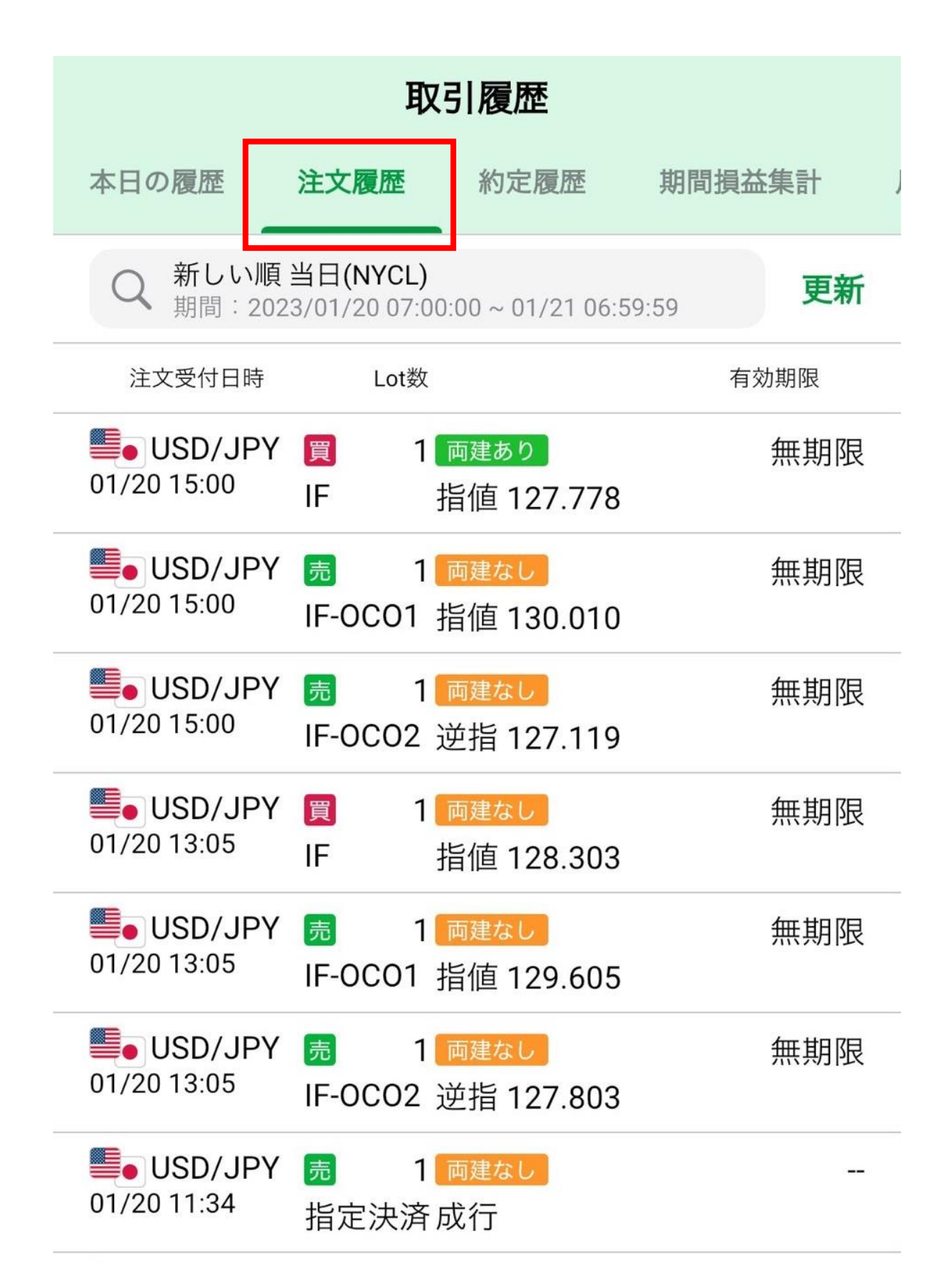

## 注文履歴

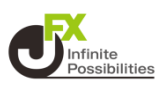

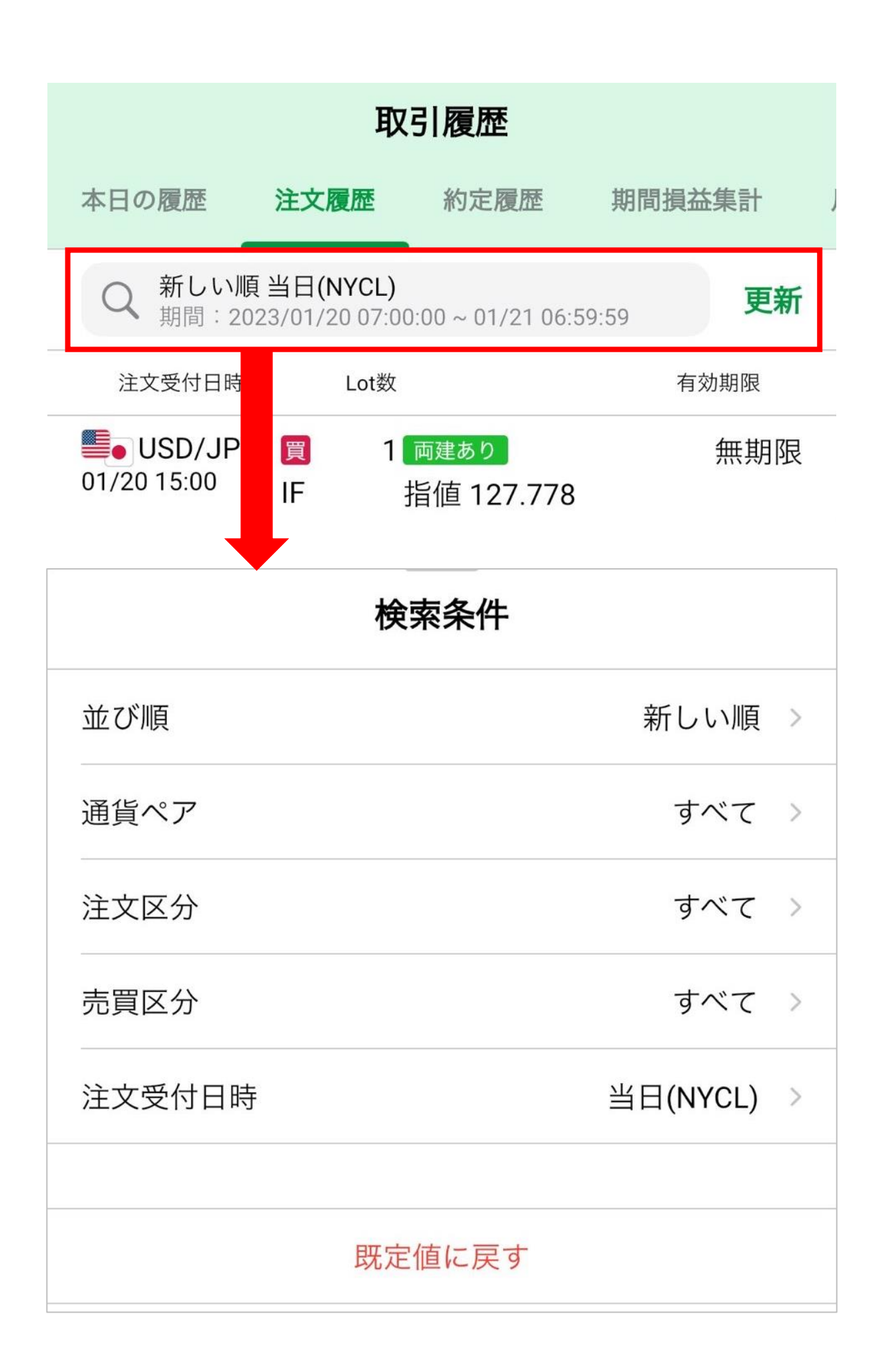

### 約定履歴

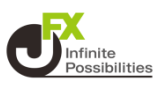

#### 検索条件を指定して約定履歴を確認できます。画面下部には指 定した期間の合計値が表示されます。

| 取引履歴                           |                             |                                   |                             |  |
|--------------------------------|-----------------------------|-----------------------------------|-----------------------------|--|
| に日の履歴 注文履歴                     | 約定履                         | 夏歴期間損益                            | 集計 月間打                      |  |
| Q 新しい順当日(M<br>期間:2023/01/2     | <b>NYCL)</b><br>20 07:00:00 | ~ 01/21 06:59:59                  | 更新                          |  |
| 約定日時                           | 区分                          | Lot数                              | 約定値<br>決済損益 <b>三</b>        |  |
| <b>USD/JPY</b> 01/20 13:59     | 新規 🥫                        | 1                                 | 128.943                     |  |
| <b>**•</b> GBP/JPY 01/20 11:59 | 新規 👼                        | 1                                 | 159.531                     |  |
| <b>USD/JPY</b> 01/20 11:34     | 決済 👼                        | 1                                 | 128.678<br>-2               |  |
| <b>USD/JPY</b> 01/20 11:34     | 新規 🥫                        | 1                                 | 128.680                     |  |
| USD/JPY 01/20 11:34            | 決済 📠                        | 1                                 | 128.679<br>-2               |  |
| <b>USD/JPY</b> 01/20 11:34     | 新規 🥫                        | 1                                 | 128.681                     |  |
| <b>USD/JPY</b> 01/20 11:33     | 決済 👼                        | 1                                 | 128.678<br>- <mark>3</mark> |  |
| USD/JPY 01/20 11:33            | 決済 👼                        | 1                                 | 128.678<br>-3               |  |
| USD/JPY 01/20 11:33            | 新規 🥫                        | 1                                 | 128.681                     |  |
|                                |                             |                                   |                             |  |
| Lot数合計<br>売買損益合計<br>決済損益合計     | 12 Lot<br>-11 円<br>-11 円    | pip損益合計<br>スワップ損益合計<br>*検索条件に該当する | -11 円<br>0 円<br>レコードのみ      |  |

## 約定履歴

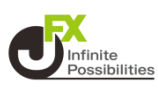

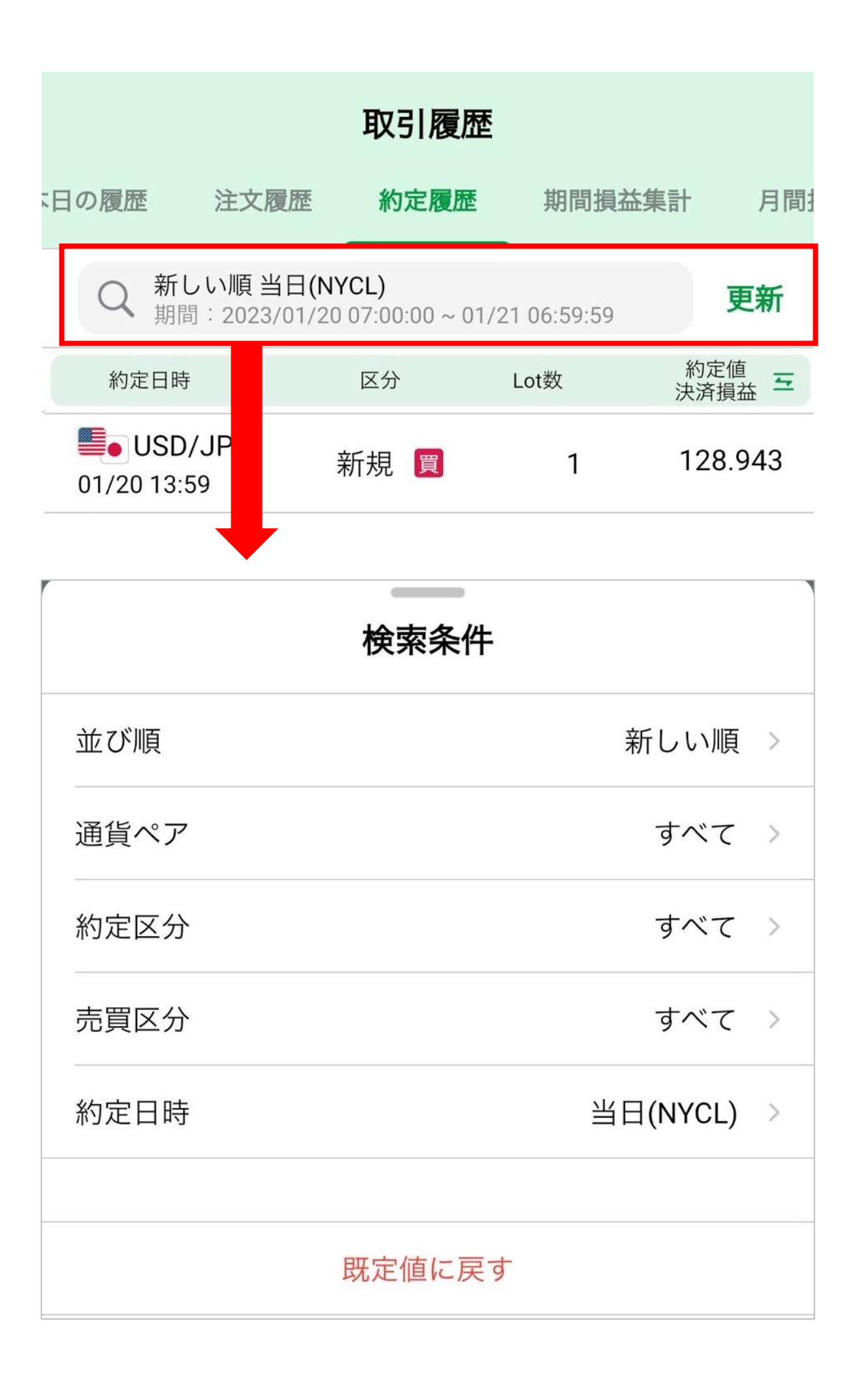

# 期間損益集計

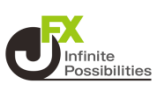

### 指定した期間の損益集計を確認することができます。

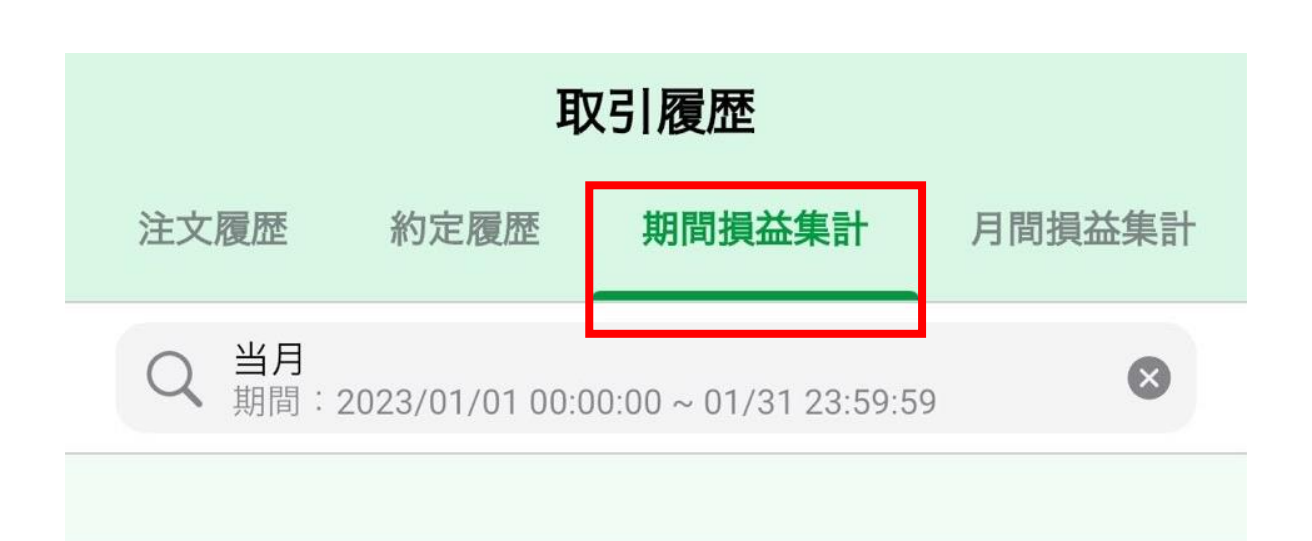

| 新規約定   | 63Lot       |
|--------|-------------|
| 決済約定   | 3,279Lot    |
| pip損益  | -70,512円    |
| スワップ損益 | -171,362円   |
| 売買損益   | 40,992,870円 |
| 決済損益   | 40,821,508円 |
| 入金     | 0円          |
| 出金     | 0円          |
| 入出金差額  | 0円          |
|        |             |

# 期間損益集計

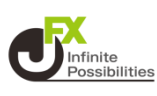

### 指定した期間の損益集計を確認することができます。

| 取引履歴          |                |                      |            |     |
|---------------|----------------|----------------------|------------|-----|
| 注文履歴          | 約定履歴           | 期間損益集計               | 月間損益算      | 制   |
| Q 当月<br>期間:20 | 023/01/01 00:0 | 0:00 ~ 01/31 23:59:5 | 9          | ×   |
|               |                |                      |            |     |
| 新規約定          |                |                      | 631        | Lot |
| 決済約定          |                |                      | 3,2791     | Lot |
| pip損益         |                |                      | -70,512    | 2円  |
| スワップ損         |                |                      | -171,362   | 2円  |
| 売買損益          |                |                      | 40,992,870 | )円  |
| 決済損益          |                |                      | 40,821,508 | 3円  |
| 14            |                |                      |            |     |
|               | 検              | 索条件                  |            |     |
| 通貨ペア          |                |                      | すべて        | >   |
| 入出金区分         |                |                      | すべて        | >   |
| 入出金科目         |                |                      | すべて        | >   |
| 期間指定          |                | <u>빌</u>             | 百(NYCL)    | >   |
|               | 既定             | 値に戻す                 |            |     |

# 月間損益集計

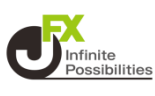

#### 指定した期間の月ごとの損益集計を一覧で確認することができま す。

| 取引履歴                           |         |         |        |               |
|--------------------------------|---------|---------|--------|---------------|
| 注文履歴                           | 約定履歴    | 期間損     | 益集計    | 月間損益集計        |
| 2023                           | 年01月 ~  | ~       | 2023   | 年01月 ~        |
|                                | 売買損益    | pip損益   | スワッフ   | ? 決算損益 三      |
| 2023年<br>01月 <mark>40,9</mark> | 992,870 | -70,512 | -171,3 | 62 40,821,508 |
| *NYCL基準と                       | なります    |         |        |               |
|                                |         |         |        |               |